# Cómo acceder a los programas de Lexia® con Clever

# ¿Cómo inicia sesión el alumno en los programas de Lexia en casa?

Su distrito utiliza un programa llamado Clever. Desde casa, su hijo(a) accederá a los programas de Lexia al iniciar sesión en su Clever Dashboard del mismo modo que lo hace en la escuela.

**Versión del navegador:** Lexia<sup>®</sup> Core5<sup>®</sup> Reading o Lexia<sup>®</sup> PowerUp Literacy<sup>®</sup> pueden utilizarse en las versiones recientes de los siguientes navegadores: Chrome (incluido Chromebooks), Edge, Firefox y Safari.

## Iniciar sesión a través de Clever:

- Vaya a la página de inicio de sesión de Clever para el distrito de su hijo(a). Si no conoce la página de inicio de sesión de Clever del distrito, puede dirigirse a clever.com/login y buscar la escuela de su hijo(a).
- Haga que su hijo(a) introduzca las credenciales de acceso en la pantalla de inicio de sesión de Clever y, luego, localice el ícono de su programa de Lexia en el portal Clever. Cuando seleccione este ícono, debería poder acceder al programa.

#### 0

#### Iniciar sesión con el botón Clever:

- 1. Diríjase a <u>www.lexiacore5.com</u>, <u>www.lexiapowerup.com</u>, o <u>english.lexialearning.com</u> y seleccione el botón "Log in with Clever."
- 2. En la pantalla de inicio de sesión de Clever, seleccione Log in With Clever o Log in With Clever Badges (si su hijo(a) tiene una tarjeta de identificación de Clever y si usted tiene un dispositivo habilitado con cámara web).
- Inicie sesión con las credenciales de acceso de Clever que le proporcionó el maestro de su hijo(a) o siga las instrucciones para escanear la tarjeta de identificación.

#### Versión para iPad:

Core5 y PowerUp pueden utilizarse en muchos iPads con iOS 10 y superiores.

- 1. Descargue la aplicación gratuita Lexia Core5 Reading, Lexia English o Lexia PowerUp Literacy.
- 2. Descargue la aplicación gratuita Clever.
- 3. Abra la aplicación Clever y haga que su hijo(a) inicie sesión con las credenciales de Clever. Seleccione el ícono de Core5 o PowerUp en el portal Clever.

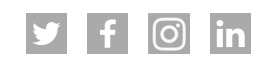

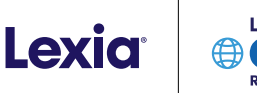

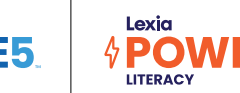

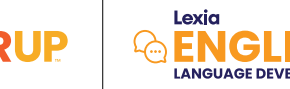

# Para obtener más información sobre cómo iniciar sesión con Clever, consulte estos videos y recursos:

- a. Para las familias: How do I help my student log in to Clever
- b. Video: How to login to Clever

## ¿Y si necesito ayuda para iniciar sesión en el sistema?

Si necesita ayuda con las credenciales de acceso de su hijo(a), comuníquese con

Para cuestiones técnicas, comuníquese con el servicio técnico de su distrito,

para ver si su dispositivo cumple con las especificaciones técnicas.

Para obtener más ayuda, comuníquese con el Soporte técnico de su distrito al

**Nota: La privacidad de los datos es importante para nosotros.** Por motivos de seguridad, la escuela o el distrito de su hijo(a) se encargan de administrar los nombres de usuario y las contraseñas de los alumnos. Comuníquese con el maestro o la escuela de su hijo(a) si no sabe el nombre de usuario o la contraseña de su hijo(a), o si su hijo(a) no puede iniciar sesión. Lexia Customer Support no puede proporcionarle el nombre de usuario ni la contraseña de su hijo(a), ni la dirección de correo electrónico del maestro; tampoco puede ayudarlo a iniciar sesión en un dispositivo no compatible.

©2022 Lexia Learning, a Cambium Learning® Group company. Lexia,® Core5® Reading, Lexia® PowerUp Literacy,® Lexia® English Language Development,™ and other trademarks, names, and logos used herein are the property of Cambium Learning and/or its subsidiaries, and are registered and/or used in the United States and other countries. Additional trademarks included herein are the property of their respective owners. Clever is a trademark of Clever Inc., and is registered in the United States and abroad. LX-HALPC-SP-0822